## Créer une clé USB de secours

Parce que personne n'est à l'abri d'une panne matériel, d'une infection par un virus ou de la perte de données importantes, il est toujours utile d'avoir à sa disposition des outils système pour dépanner son ordinateur, récupérer et sauvegarder des fichiers perdus et nettoyer Windows.

Avec Hiren's BootCD, nous avons déjà vu <u>comment créer un CD</u> qui regroupe tous les outils dont vous pouvez avoir besoin en cas de problème avec votre ordinateur. Tous les logiciels présents sur le CD sont gratuits et fonctionnent sous Windows ou bien sous DOS, lequel vous pourrez accéder en démarrant votre ordinateur sur le CD Hiren's BootCD qui est bootable.

Dans ce dossier, nous allons maintenant voir comment disposer des outils d'Hiren's BootCD sur une clé USB bootable. Si votre ordinateur n'a pas de lecteur CD ou si vous préférez la fiabilité et la portabilité des clés USB faciles à mettre dans une poche, cette méthode est faite pour vous. C'est aussi l'occasion de recycler une ancienne clé USB peu volumineuse car cette opération ne nécessite qu'une clé d'au moins 512 Mo.

Voici quelques outils que vous aurez au final sur votre clé USB. Pour une liste complète, <u>cliquez ici</u>.

- Antivirus : AntiVir, ComboFix, Malwarebytes Anti-Malware, RootkitRevealer, Spybot, SuperAntispyware, HijackThis, ...
- **Sauvegarde** : CloneDisk, CopyWipe, DiskImage, DriveImage XML, ImgBurn, Partition Saving, ShadowCopy, Seagate DiscWizard, XXClone, ...
- **BIOS** : BIOS Utility, BIOS Cracker, UniFlash, ...
- **Gestionnaire de fichiers** : Bulk Rename Utility, 7-Zip, Dos Command Center, File Wizard, Mini Windows Xp, Total Commander, ...
- Nettoyeur : CCleaner, CloneSpy, Data Shredder, Duplicate File Finder, Revo Uninstaller, WinDirStat, ...
- **Disque dur** : Darik's Boot and Nuke, DiskView, DiskWipe, HDTune, Maxtor PowerMax, Western Digital Data Lifeguard Tools,, Samsung HDD Utility,, SeaTools for Dos, ...
- MBR : BootFix Utility, BootSect, Grub4Dos, isolinux, MBR Utility, ...
- **Optimisation** : Defraggler, NT Registry Optimizer, RemoveWGA, TweakUI, Xp-AntiSpy
- Test : Bart's Stuff Test, H2testw, CPU-Z, Memtest86+, Prime95, Windows Memory Diagnostic, HWiNFO, GPU-Z ...
- Registre : ERUNT, Glary Registry Repair, Regmon, RegShot, ...
- **Récupération** : DiskDigger, DiskGenius, IsoBuster, PartitionRecovery, Recuva, ShadowExplorer, TestDisk, ...
- Mot de passe : ATAPWD, Kon-Boot, Offline NT Password Changer, PST (Outlook) Password Recovery, ProduKey, SniffPass, WindowsGate, ...
- **Partition** : eXtended Fdisk, GParted Partition Editor, Mount Drives, The Partition Resizer, Partition Wizard Home Edition, ...

Découvrez dans ce dossier comment créer votre clé USB Hiren's BootCD et comment l'utiliser.

## Formater la clé USB

Dans un premier temps, vous devez formater votre clé USB avec un utilitaire spécial permettant de la préparer correctement. La clé doit faire au moins 512 Mo. Tout le contenu de votre clé USB sera supprimé.

1. Téléchargez le logiciel USB Disk Storage Format.

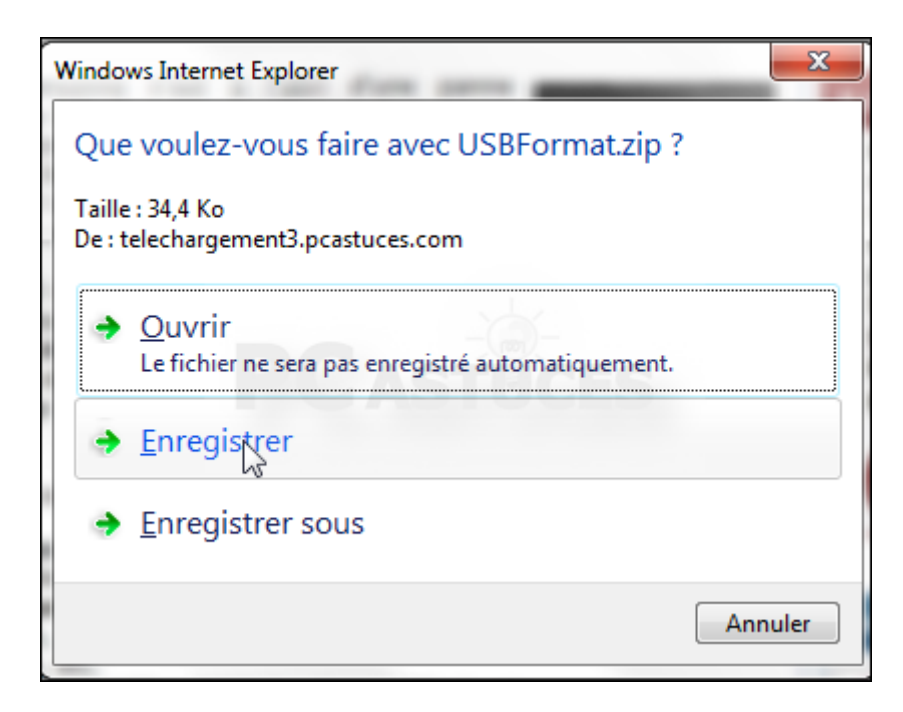

2. Une fois le téléchargement fini, décompressez l'archive.

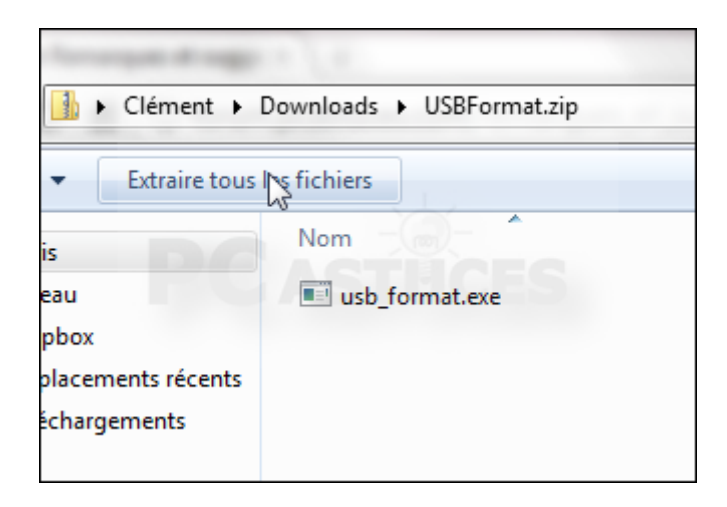

3. Lancez le programme en double cliquant sur le fichier usb\_format.exe.

| Clément > Downloads > USBFormat |                 |        |                 |
|---------------------------------|-----------------|--------|-----------------|
| 🖬 Ouvrir 🔻                      | Partager avec 🔻 | Graver | Nouveau dossier |
|                                 | Nom             | Â      | Modif           |
|                                 | usb_format.exe  | ÜCE    | 01/08/          |
| ments récents                   |                 |        |                 |
| gements                         |                 |        |                 |
| Jes                             |                 |        |                 |

4. Cliquez sur Exécuter.

| Fichier ouvert - Avertissement de sécurité                                                                                                    |                                                                                                    |  |
|----------------------------------------------------------------------------------------------------|----------------------------------------------------------------------------------------------------|--|
| L'éditeur n'a pas pu être vérifié. Voulez-vous vraiment exécuter<br>ce logiciel ?                                                                                                    |                                                                                                    |  |
|                                                                                                    | Nom :Clément\Downloads\USBFormat\usb_format.exe<br>Éditeur : Éditeur inconnu<br>Type : Application |  |
|                                                                                                    | De : C:\Users\Clément\Downloads\USBFormat\usb_f                                                    |  |
| Toujours demander avant d'ouvrir ce fichier                                                                                                    |                                                                                                    |  |
| Ce fichier ne contient pas de signature numérique valide<br>authentifiant son éditeur. N'exécutez que les logiciels des éditeurs<br>approuvés par vous. <u>Comment savoir quels logiciels je peux</u><br><u>exécuter ?</u> |                                                                                                    |  |

5. Déroulez la liste **Device** et sélectionnez votre clé USB.

| USB Disk Storage Format       |
|-------------------------------|
| Device                        |
| Intuix U3 6 16 (501 MB) (F:\) |
| <u>F</u> ile system           |
| NTFS                          |
|                               |

6. Déroulez ensuite la liste File System et sélectionnez l'option FAT.

| ้บร | B Disk Storage Format         |  |  |
|-----|-------------------------------|--|--|
|     | <u>D</u> evice                |  |  |
|     | Intuix U3 6.16 (501 MB) (F:\) |  |  |
|     | <u>File system</u>            |  |  |
|     | NTFS                          |  |  |
|     | FAT<br>FAT32<br>NTFS          |  |  |
|     | Format options                |  |  |
|     | Entern                        |  |  |

7. Dans le champ Volume Label, saisissez Hiren.

| FAT                   |
|-----------------------|
| Volume <u>l</u> abel  |
| Hiren                 |
| Format options        |
| 🔲 Quick Format        |
| E Fuchic Construction |

8. Cliquez sur Start.

| using DOS system files located at: |   |
|------------------------------------|---|
|                                    | В |
|                                    |   |
| DCACTUCTO                          |   |
| Levelores                          |   |
| <u>S</u> yt <u>C</u> lose          |   |

9. Cliquez ensuite sur **Oui** pour confirmer le formatage de votre clé USB et la suppression de tout ce qu'elle contient.

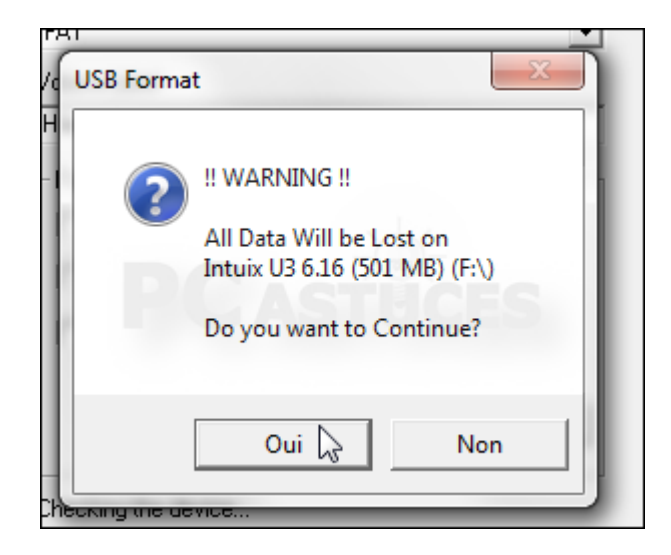

10. Cliquez enfin sur OK puis sur Close.

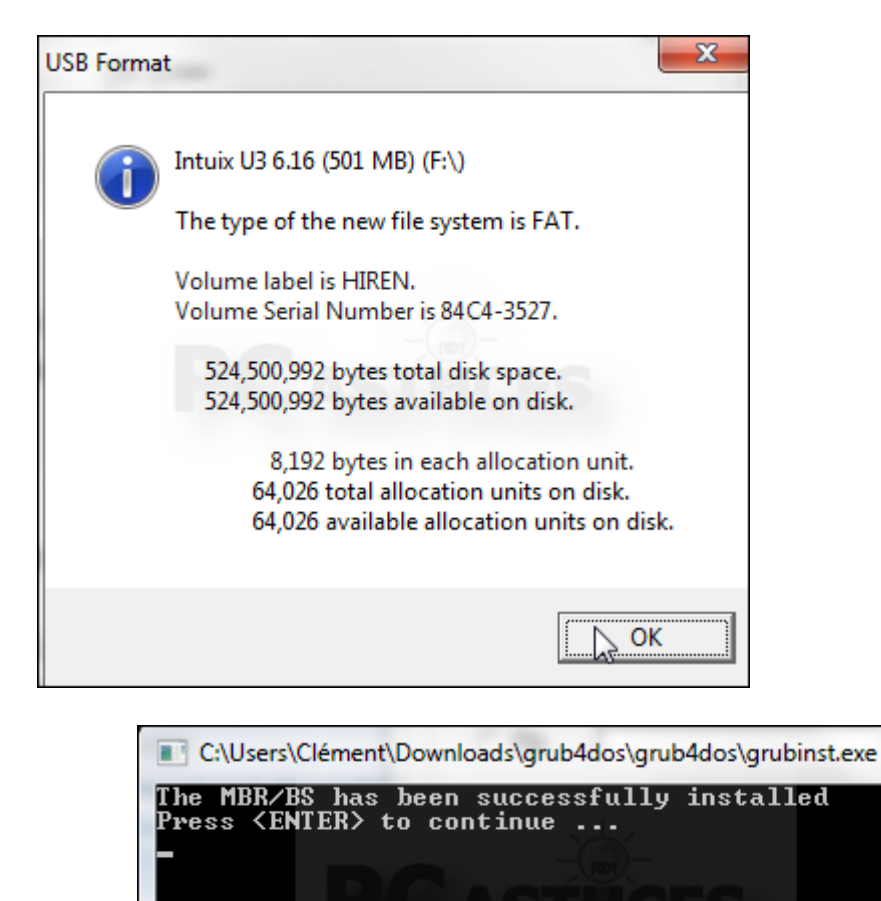

Copier Hiren's BootCD sur la clé USB

Il ne vous reste maintenant plus qu'à télécharger Hiren's BootCD et à copier ses fichiers sur la clé USB.

1. Téléchargez Hiren's BootCD depuis sa fiche dans la logithèque PC Astuces.

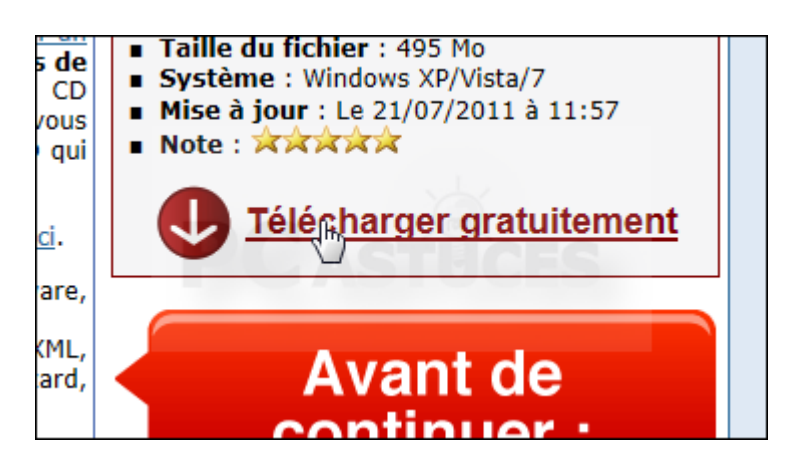

2. Décompressez le fichier.

| Extraire tous I | fichiers                   |              |
|-----------------|----------------------------|--------------|
|                 | Extraire tous les fichiers | Modifié le   |
|                 | Hiren's.BootCD.14.0.iso    | 25/05/2011 1 |
|                 | BurnCDCC.exe               | 25/05/2011 1 |
| ments récents   | BurnToCD.cmd               | 25/05/2011 1 |
| gements         | 📄 changes.txt              | 25/05/2011 1 |
|                 | 🚹 DefaultKeyboardPatch.zip | 25/05/2011 1 |
| ues             | HBCD.txt                   | 25/05/2011 1 |
| nts             | HBCDCustomizer.exe         | 25/05/2011 1 |

3. A la fin de l'opération, vous disposez d'une image disque d'Hiren's BootCD au format ISO.

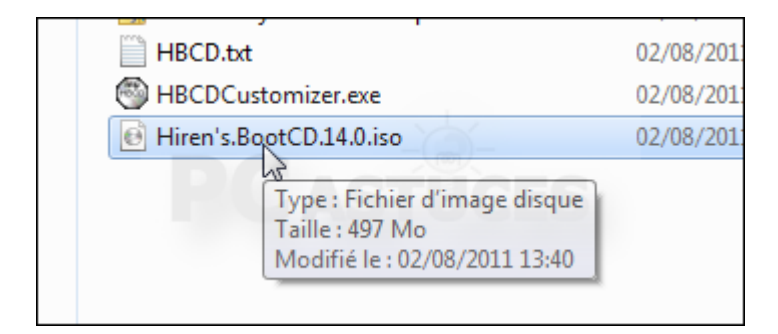

4. Gravez l'image sur un CD ou bien décompressez-la avec un logiciel comme 7-Zip.

| Theoremation          |                             | 02, | Abblication Abblication              |
|-----------------------|-----------------------------|-----|--------------------------------------|
| Graver l'image disque |                             | 00  | (00 (2011 12 40 51 1 1 1) e di       |
|                       | Graver en utilisant ImgBurn |     |                                      |
|                       | Media Info                  | 1   | 1                                    |
|                       | 7-Zip                       | •   | Open archive                         |
| 9                     | AxCrypt                     | •   | Open archive                         |
| <b>6</b>              | Analyser avec Microsoft Sec |     | Extract Here                         |
|                       | Ouvrir avec                 | P   | Extract to "Hiren's.BootCD.14.0\"    |
|                       | Partager avec               | •   | Test archive                         |
| 1                     | SmartFTP                    | •   | Add to archive                       |
|                       | Ajouter à l'archive         |     | Compress and email                   |
|                       | Ajouter à "Hiren's.BootCD.1 |     | Add to "Hiren's.BootCD.14.0.iso.7z"  |
| 1                     | Compresser et envoyer par   |     | Compress to "Hiren's.BootCD.14.0.ise |
|                       | Compresser dans "Hiren's.B  |     | Add to "Hiren's.BootCD.14.0.iso.zip" |

5. Sélectionnez le contenu du CD ou du dossier de l'iso décompressée.

| nt⊧[  | Downloads ► Hirens.BootCD.14.0 ► Hir | ren's.BootCD.14.0 🕨 |
|-------|--------------------------------------|---------------------|
| ıvrir | Partager avec 🔻 Graver Nouv          | veau dossier        |
|       | Nom                                  | Modifié le          |
| :ents | 퉬 [воот]                             | 02/08/2011 13:56    |
|       | 📕 НВСО                               | 02/08/2011 13:56    |
|       | autorun.inf                          | 25/05/2011 12:33    |
|       | Changes.txt                          | 25/05/2011 12:33    |
|       | 🚳 HBCD Menu.cmd                      | 25/05/2011 12:33    |
|       | HBCD.txt                             | 25/05/2011 12:33    |
|       |                                      |                     |
|       |                                      |                     |

6. Copiez-le sur votre clé USB.

|                                                             | and the second state of the second state of th |
|-------------------------------------------------------------|----------------------------------------------------------------------------------------------------|
| 🛛 🕨 🕨 Ordinateur 🕨                                          | Hiren's BootCD (F:) 🕨                                                                                                    |
| r 🔻 🛛 Partager ave                                          | c ▼ Graver Nouveau dossier                                                                                                    |
| ris<br>reau<br>opbox<br>iplacements récents<br>échargements | <ul> <li>[BOOT]</li> <li>HBCD</li> <li>autorun.inf</li> <li>changes.txt</li> <li>HBCD Menu.cmd</li> <li>HBCD.txt</li> </ul>                                                                                                    |
| othèques                                                    |                                                                                                    |
| cuments<br>ages                                             |                                                                                                    |

7. Ouvrez le dossier HBCD sur la clé USB.

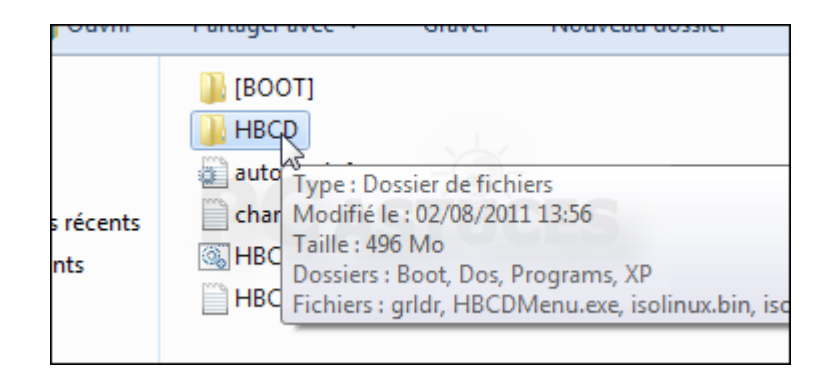

8. Sélectionnez et copiez les fichiers grldr et menu.lst.

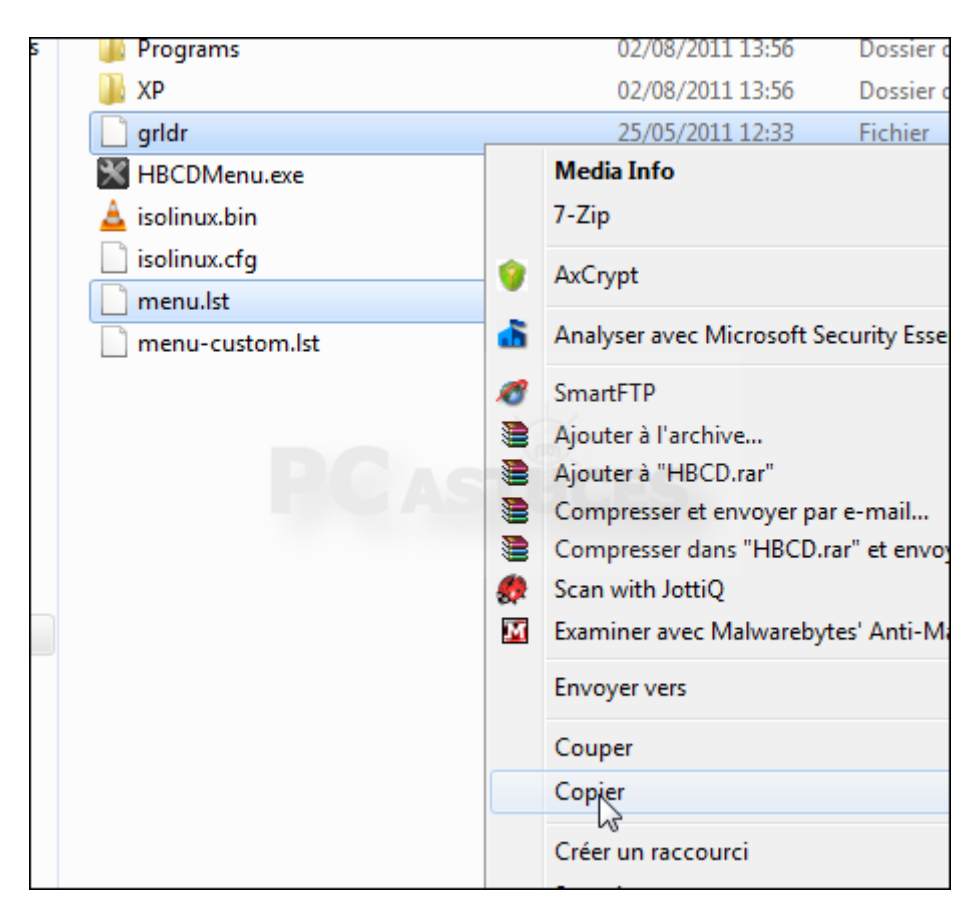

9. Collez-les à la racine de votre clé USB.

|                                    | and the second second sec |  |  |
|------------------------------------|----------------------------------------------------------------------------------------------------|--|--|
| Ordinateur ► Hiren's BootCD (F:) ► |                                                                                                    |  |  |
| Ouvrir                             | Graver Nouveau dossier                                                                                                    |  |  |
| nts récents<br>nents               | <ul> <li>[BOOT]</li> <li>HBCD</li> <li>autorun.inf</li> <li>changes.txt</li> <li>HBCD Menu.cmd</li> <li>HBCD.txt</li> <li>grldr</li> <li>menu.lst</li> </ul>                                                                                                    |  |  |

10. Le contenu de votre clé USB devrait être comme cela. Notez que le dossier [BOOT] provenant de la décompression avec 7-Zip n'est pas utile et peut être supprimé. Votre clé USB de secours est prête. Mettez-la en lieu sûr.

|                        | (B) Barren (B)             |
|------------------------|----------------------------|
| > ▼ X → Ordinateur I   | → Hiren's BootCD (F:) →    |
| niser 🔻 🛛 Partager ave | c 🔻 Graver Nouveau dossier |
| avoris                 | 📔 НВСD                     |
| Bureau                 | autorun.inf                |
| Dropbox                | 📋 changes.txt              |
| Emplacements récents   | 🚳 HBCD Menu.cmd            |
| Téléchargements        | HBCD.txt                   |
| _                      | 📄 grldr                    |
| libliothèques          | menu.lst                   |
| Documents              |                            |

| HBCD.FX  | t                             | _   |                                 |
|----------|-------------------------------|-----|---------------------------------|
| 🗋 f 🔀 Hi | ren's BootCD 14 - Program Lau | nch |                                 |
| Pro      | grams Help                    |     |                                 |
|          | AntiVirus/Spyware             | ۲   |                                 |
|          | Backup                        | ×   |                                 |
|          | Browsers / File Managers      | ×   |                                 |
|          | Cleaners                      | ×   | lder                            |
|          | Editors / Viewers             | ×   |                                 |
|          | FileSystem                    | ×   |                                 |
|          | Hard Disk / Storage           | ×   | Homepage: http://www.hiren.info |
| U        | Network                       | ۰.  |                                 |
|          | Optimizers                    | ×   | Defraggler                      |
|          | Partition / Boot / MBR        | ×   | Myberrag                        |
|          | Passwords / Keys              | +   | NT Registry Optimizer           |
|          | Process                       | F   | PageDfrg (Defrag System files)  |
|          | Recovery                      | ×   |                                 |
|          | Registry                      | ×   |                                 |
|          | Remote Control                | ×   |                                 |
|          | Security / Encryption         | ×   |                                 |
|          | Startup                       | •   |                                 |
|          | System Information            | •   |                                 |
|          | Testing                       | •   |                                 |
|          | Tweakers                      | •   |                                 |
|          | Other                         | •   |                                 |
|          | Exit                          |     |                                 |

## Utiliser la clé de secours sous DOS

Votre ordinateur a un problème, Windows ne démarre plus ? Avec la clé USB Hiren's BootCD, vous trouverez forcément le logiciel dont vous avez besoin. Le logiciel que vous souhaitez utiliser fonctionne sous DOS ? Vous devez booter votre ordinateur sur la clé USB disque d'Hiren's BootCD.

- 1. Eteignez votre ordinateur et branchez votre clé USB.
- 2. Démarrez votre ordinateur et pressez la touche **F12** pour afficher les options de boot de votre ordinateur. Parfois, il s'agit de la touche Suppr, F1 ou F2. Soyez attentif aux messages affichés à l'écran.

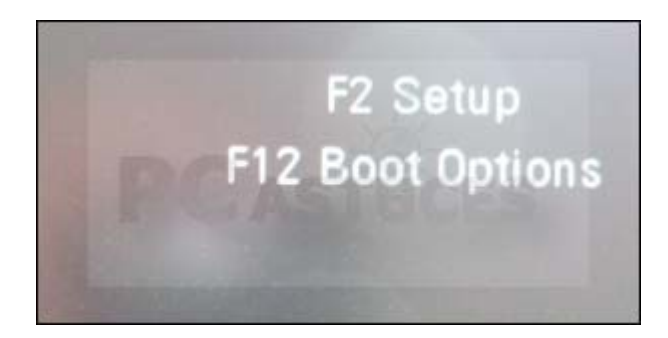

3. Sélectionnez votre clé 🖬 dans le menu qui s'affiche et validez par Entrée.

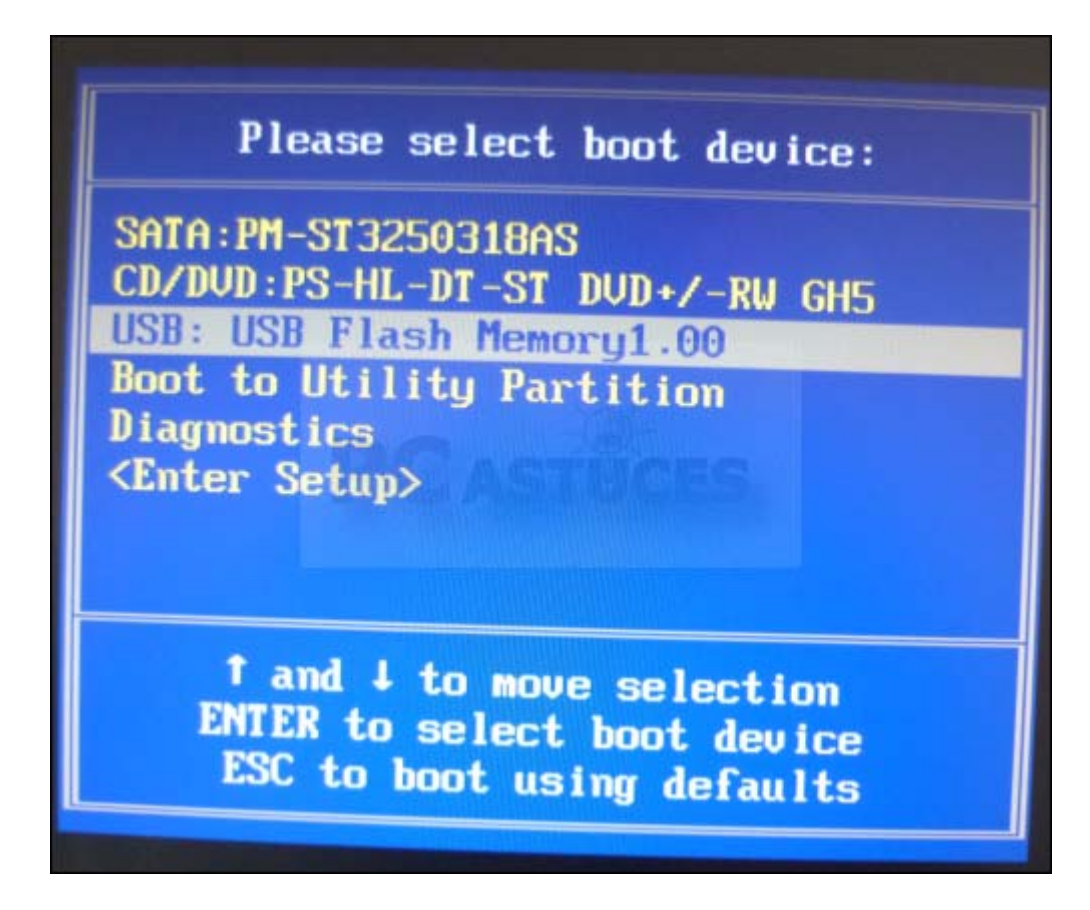

4. Sélectionnez l'option **Dos programs** avec les flèches du clavier et validez par **Entrée**.

![](_page_12_Figure_0.jpeg)

- 5. Sélectionnez ensuite la catégorie du programme à lancer et validez.
- 6. Sélectionnez ensuite le programme à exécuter et validez par Entrée.

| INTreg<br>Before<br>After<br>Flags | eax<br>88884488h<br>88888888h | EBX<br>000000000h<br>00000000h | ECX<br>888888889<br>888888889<br>888888889<br>88888888 | EDX<br>999999831h<br>99999881h | ed I<br>886688888<br>886688888<br>886688888<br>886688888 | est<br>899888999h<br>89998899h | FLACS<br>0000h<br>3082h |
|------------------------------------|-------------------------------|--------------------------------|--------------------------------------------------------|--------------------------------|----------------------------------------------------------|--------------------------------|-------------------------|
| Errors                             | : N/U/H/U                     | - 0/8/8/8<br>9 - 488           | 281249                                                 | Block                          | f sectors ·                                              | - 127                          |                         |
| Sector                             | +00117920                     | 8 -487                         | 104975                                                 | Pass 1                         | - 0x (60)                                                | 3.65 MB]                       |                         |
| 2                                  |                               |                                |                                                        |                                |                                                          |                                |                         |
| HEDTER                             |                               |                                |                                                        |                                |                                                          |                                |                         |